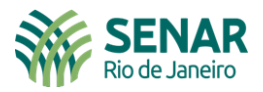

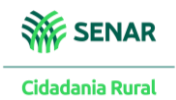

|                                                                                                    | LOCALIZAR SERVIÇO<br>EFD Protection Protection |
|----------------------------------------------------------------------------------------------------|----------------------------------------------------------------------------------------------------|
| SERVIÇOS EM DESTAQUE                                                                                                    | ACESSAR EFD-REINF Páginas web com os eventos da EFD-Reinf para que o contribuinte possa cumprir com suas obrigações acessórias relativas a essa escrituração. Declarações e Demonstrativos                                                                                                    |
| <ul> <li>Participar de leilão eletrônico<br/>da Receita Federal</li> <li>Processos Digitais (e-<br/>Processo)</li> </ul>                                              | Dívida Ativa da União     Legislação e Processo     Pagamentos e Parcelamentos     Regimes e Registros Especiais     Restituição e Compensação       Senhas e Procurações     Simples Nacional     Outros     Image: Strain Strain St                                                                                                    |
| SERVIÇOS MAIS ACESSADOS   Assinar e Transmitir DCTFWeb  Caixa Postal  Consulta Comprovanta de Pagamento - DARF, DAS, DAE e DJE  Consulta Pendências - Situação Fiscal | Prezado Contribuinte,         Seja bern-vindo ao Portal e-CAC da Receita Federal, um ambiente seguro, onde você pode utilizar dezenas de serviços com maior conforto e comodidade.         Ao concluir o uso do portal, para garantir a proteção de seus dados, lembre-se sempre de clicar no botão "Sair com segurança".         Alterar perfil de acesso         Para utilizar os serviços disponibilizados como responsável legal, procurador, empresa filial ou sucessora, é necessário alterar o perfil de acesso.                                                                                                    |

| Cac<br>CENTRO VIRTUAL<br>DE ATENDIMENTO             | i DCALIZAR SERVIÇO                                                                                                    |                             |                                                          |                           | ٩                                    | 🎒 Alterar perfil de acesso                 | Você tem novas mensagens   |
|-----------------------------------------------------|----------------------------------------------------------------------------------------------------|-----------------------------|----------------------------------------------------------|---------------------------|--------------------------------------|--------------------------------------------|----------------------------|
| EFD-REINF                                           |                                                                                                    |                             |                                                          |                           |                                      | * campos obrigatórios 🛛 🝕 Voltar           | 🕞 Imprimir 🔁 Ocultar todos |
| Eventos de Tabelas                                  | Retenções Previdenciárias (Séries R-2000                                                                                                    | e R-3000)                   | Rendimentos Pagos/Creditados (Série                      | R-4000) Manutenção        |                                      |                                            |                            |
| Bem vindo !<br>A Escrituração F<br>Escrituração Diç | Retenção Contribuição Previdenciária -<br>Tomadores de Serviços (R-2010)<br>Retenção Contribuição Previdenciária -<br>Prestadores de Serviços (R-2020)<br>Recurso Recebidos por Associação<br>Desportiva (R-2030)<br>Recurso Repassado para Associação<br>Desportiva (R-2040)<br>Comercialização da Produção por | ões Fiscais<br>e Trabalhist | : EFD-Reinf é um dos módulos do Sistem<br>las – eSocial. | a Público de Escrituração | Digital - SPED, a ser utilizado pela | is pessoas jurídicas e físicas, em complem | ento ao Sistema de 🦋       |
| L                                                   | Produtor Rural PJ/Agroindústria (R-2050)                                                                                                    | 」◀                          |                                                          | EVENT                     | O r2050                              |                                            | 2.2.0-1804753              |
|                                                     | Contribuição Previdenciária sobre<br>Receita Bruta (R-2060)                                                                                                    |                             |                                                          |                           |                                      |                                            |                            |
|                                                     | Fechamento do Movimento (R-2099)                                                                                                    |                             |                                                          |                           |                                      |                                            |                            |
|                                                     | Receita de Espetáculos Desportivos (R-<br>3010)                                                                                                    |                             |                                                          |                           |                                      |                                            |                            |

Serviço Nacional de Aprendizagem Rural Administração Regional do Rio de Janeiro

www.senar-rio.com.br

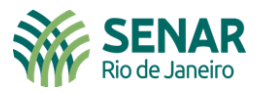

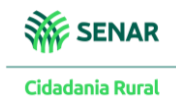

|                                                      | L 🛈                                                                  | LOCALIZAR SERVIÇO                                                                      |                                                |                        | ٥                         | Alterar perfil de acesso        | Você tem novas mensagens   |     |
|------------------------------------------------------|----------------------------------------------------------------------|----------------------------------------------------------------------------------------|------------------------------------------------|------------------------|---------------------------|---------------------------------|----------------------------|-----|
| EFD-REINF<br>Eventos de Tabelas                      | Retenções Prev                                                       | videnciárias (Séries R-2000 e R-                                                       | -3000) Rendimentos Pagos/Creditados (Série R-4 | 000) Manutenção        |                           | * campos obrigatórios 44 Voltar | G Imprimir 🔁 Ocultar todos |     |
| Retenções Pr<br>Listar ever<br>Período de<br>MM/AAAA | evidenciárias (<br>ntos enviados c<br>apuração <b>*</b><br>a MM/AAAA | Séries R-2000 e R-3000) > R<br>bu em rascunho  <br>Estabelecimento<br>00.000.000/00000 | etenção Contribuição Previdenciária - Come     | rcialização da Produçã | o Por Produtor RuralPJ/Ag | groindústria (R-2050)           |                            | ¥77 |
| Listar<br>+ Incluir novo                             | Limpar                                                               |                                                                                        | CLICAR EM "INC                                 | LUIR NO                | VO EVENT                  | 0″                              |                            |     |

| COCCC<br>CENTRO UNITUAL<br>DE ATENDIMENTO                                                                                                    | ٩                                                                                          | 🚝 Alterar perfil de acesso 🛛 💟 Você tem novas mensagens   |
|----------------------------------------------------------------------------------------------------|--------------------------------------------------------------------------------------------|-----------------------------------------------------------|
| EFD-REINF<br>Eventos de Tabelas Retenções Previdenciárias (Séries R-200                                                                                                    | 0 e R-3000) Rendimentos Pagos/Creditados (Série R-4000) Manutenção                         | * campos obrigatórios 🛛 Voltar 🕞 Imprimir 🔁 Ocultar todos |
| Retenções Previdenciárias (Séries R-2000 e R-3000<br>  Informações de identificação do evento (Con<br>Período de apuração * CNPJ do Estabelecimento<br>01/2024<br>Continuar Cancelar | ) > Comercialização da Produção Por Produtor Rural PJ/Agroindústria (R-2050) > tribuinte : | Incluir ÊNCIA E DIGITAR O CNPJ DO                         |
| CLICAR EM "CONT                                                                                                    | PRODUTOR RUR/                                                                              | AL PJ OU AGROINDÚSTRIA                                    |

Serviço Nacional de Aprendizagem Rural Administração Regional do Rio de Janeiro

www.senar-rio.com.br

Av. Rio Branco, 135 Grupo 901/907 Rio de Janeiro - RJ - CEP 20040-006 Telefone: 21-3380-9500 senar@senar-rio.com.br

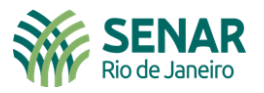

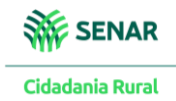

| Prac                             |                     |                                              |                                            |                                     |                                    |                          |   |
|----------------------------------|---------------------|----------------------------------------------|--------------------------------------------|-------------------------------------|------------------------------------|--------------------------|---|
| CENTRO VIRTUAL<br>DE ATENDIMENTO | 0                   | LOCALIZAR SERVIÇO                            |                                            | Q                                   | Alterar perfil de acesso           | Você tem novas mensagens |   |
| EFD-REINF<br>Eventos de Tabelas  | Retenções Previo    | denciárias (Séries R-2000 e R-3000) Reno     | dimentos Pagos/Creditados (Série R-4000)   | Manutenção                          | * campos obrigatórios 🛛 4 Voltar 🗟 | 기mprimir 🔁 Ocultar todos |   |
| Beteneőes Preu                   | idanaiárian (Ci     |                                              | eño de Producão Por Produtor Purol P       | // graindúatria /D. 2050) > Incluir |                                    |                          |   |
| Linformação                      | nuencianas (Se      | enes R-2000 e R-5000) > Contel cializaç      |                                            | r/Agromausula (K-2000) > Incluir    |                                    |                          |   |
| Período de<br>01/2024            | apuração CNPJ       | do Estabelecimento                           |                                            |                                     |                                    |                          | 刎 |
| Informaçõe<br>Receita Bruta      | es de comercia      | ilização da produção                         | CLICAR EM "                                | NCLUIR NOVA"                        |                                    |                          |   |
| Totalização                      | o                   |                                              |                                            |                                     |                                    |                          |   |
| Valor da rec                     | eita bruta total do | o estabelecimento no período                 |                                            |                                     |                                    |                          |   |
| Valor da cor                     | ntribuição previde  | enciária * Valor da contribuição previdencia | ária GILRAT * Valor da contribuição para o | SENAR *                             |                                    |                          |   |
| Valor da cor<br>0,00             | ntribuição previde  | nciária com exigibilidade suspensa           |                                            |                                     |                                    |                          |   |
| Valor da cor<br>0,00             | ntribuição Gilrat c | om exigibilidade suspensa                    |                                            |                                     |                                    |                          |   |
| Valor da cor                     | ntribuição para o   | Senar com exigibilidade suspensa             |                                            |                                     |                                    |                          |   |
|                                  |                     |                                              |                                            |                                     |                                    |                          |   |
|                                  |                     |                                              |                                            |                                     |                                    |                          |   |
|                                  |                     | LOCALIZAR SERVICO                            |                                            |                                     |                                    |                          |   |
| DE ATENDIMEN                     | TO 🔟                | ·                                            |                                            | 2                                   | 🦀 Alterar perfil de acesso         | Você tem novas mensagens |   |
| EFD-REINF                        |                     |                                              |                                            |                                     | * campos obrigatórios 🛛 😽 Voltar 🛱 | Imprimir 🖶 Ocultar todos |   |
| Eventos de Tabelas               | Retenções Pro       | videnciárias (Séries R-2000 e R-3000) Re     | endimentos Pagos/Creditados (Série R-4000) | Manutenção                          |                                    |                          |   |
| Retenções P                      | revidenciárias      | (Séries R-2000 e R-3000) > Comercializ       | zação da Produção Por Produtor Rural F     | PJ/Agroindústria (R-2050) > Incluir |                                    |                          |   |
| Inform                           | Receita Bruta       | 1                                            |                                            |                                     |                                    | ×                        |   |
| 01/202                           | I Receita           | ' Bruta I                                    |                                            |                                     |                                    |                          | 家 |
| Inform                           | Identifica          | tivo de comercialização *                    |                                            | v                                   |                                    |                          |   |
| Receita E                        | Valor to            | tal da comercialização. *                    |                                            |                                     |                                    |                          |   |
| Totaliz                          |                     |                                              |                                            | CLICAR EM "SE                       | LECIONE"                           | _                        |   |
| Valor d                          | Salvar              | Cancelar                                     |                                            |                                     |                                    |                          |   |
| Valor d                          | Salvai              |                                              |                                            |                                     |                                    |                          |   |
| Valor da<br>0,00                 | contribuição prev   | idenciária com exigibilidade suspensa        |                                            |                                     |                                    |                          |   |
| Valor da<br>0,00                 | contribuição Gilra  | at com exigibilidade suspensa                |                                            |                                     |                                    |                          |   |
| Valor da                         | contribuição para   | o Senar com exigibilidade suspensa           |                                            |                                     |                                    |                          |   |

Serviço Nacional de Aprendizagem Rural Administração Regional do Rio de Janeiro Av. Rio Branco, 135 Grupo 901/907 Rio de Janeiro - RJ - CEP 20040-006 Telefone: 21-3380-9500 senar@senar-rio.com.br

www.senar-rio.com.br

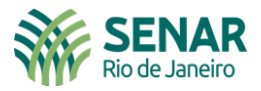

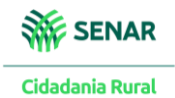

|                                                                                                |                                                                                                    | LOCALIZAR SERVIÇO                                                                                   |                                                                                                    | ٩                                                 | 🦀 Alterar perfil de acess        | o 🧧 Você tem novas mensagens |
|------------------------------------------------------------------------------------------------|----------------------------------------------------------------------------------------------------|----------------------------------------------------------------------------------------------------|----------------------------------------------------------------------------------------------------|---------------------------------------------------|----------------------------------|------------------------------|
| EFD-REINF<br>Eventos de Tabelas<br>Retenções Pr                                                | Retenções Previd                                                                                                    | lenciárias (Séries R-2000 e R-3000<br>éries R-2000 e R-3000) > Come                                 | 0) Rendimentos Pagos/Creditados (Série R-4000)<br>ercialização da Produção Por Produtor Rural I                                                                                                    | Manutenção<br>PJ/Agroindústria (R-2050) > Incluir | * campos obrigatórios 🛛 4 Voltar | 🕞 Imprimir 🕒 Ocultar todos   |
| Inform<br>Period<br>01/205<br>  Inform<br>Receita I<br>  Totaliz<br>Valor d<br>0.00<br>Valor d | Receita Bruta Receita [1] Receita [1] Receita Bi Identificative Selecione Selecione Selecione Selecione Selecione Selecione Selecione Selecione Selecione Selecione Comerc Selecione Selecione Comerc Selecione Comerc Selecione Co | secelar                                                                                             | ECIONAR "IDENTIFIC<br>tural PJ/Agroindústria, exceto para entidades executo<br>io de Contribuição Previdenciária, de acordo com a L<br>ide do Programa de Aquisição de Alimentos - PAA<br>ercado Externo | CATIVO DE COME                                    | ERCIALIZAÇÃO"                    |                              |
| Valor da<br>0,00<br>Valor da<br>0,00<br>Valor da<br>0.00                                       | contribuição previde<br>contribuição Gilrat c<br>contribuição para o                                                                                                    | nciária com exigibilidade suspensa<br>om exigibilidade suspensa<br>Senar com exigibilidade suspensa | a                                                                                                    |                                                   |                                  |                              |

|                                                                                                |                                                                                         | LOCALIZAR SERVIÇO                                                                                       |                                                   | ۵                                                 | 🤗 Alterar perfil de acesso       | Você tem novas mensagens |
|------------------------------------------------------------------------------------------------|-----------------------------------------------------------------------------------------|----------------------------------------------------------------------------------------------------|---------------------------------------------------|---------------------------------------------------|----------------------------------|--------------------------|
| EFD-REINF<br>Eventos de Tabelas<br>Retenções P                                                 | Retenções Previ<br>revidenciárias (S                                                    | idenciárias (Séries R-2000 e R-3000)<br>jéries R-2000 e R-3000) > Comerc                                | Rendimentos Pagos/Creditados (Série R-4000)       | Manutenção<br>2J/Agroindústria (R-2050) > Incluir | * campos obrigatórios 🛛 Voltar t | Dumprimir DOcultar todos |
| Inform<br>Period<br>01/202<br>  Inform<br>Receta i                                             | Receita Bruta  Receita [1]  Receita E  Identificativ  1 - Comer  Valor total  60.000,00 | Sruta  <br>ro de comercialização *<br>cialização da Produção por Prod. Rural<br>da comercialização. *   | PJ/Agroindústria, exceto para entidades executora | as do PAA 🔹                                       | OMERCIALIZAÇÃO                   |                          |
| Valor d<br>0.00<br>Valor d<br>0.00<br>Valor da<br>0.00<br>Valor da<br>0.00<br>Valor da<br>0.00 | Salvar Ca<br>contribuição previd<br>contribuição Gilrat o<br>contribuição para o        | enciária com exigibilidade suspensa<br>com exigibilidade suspensa<br>. Senar com exigibilidade suspensa | CLICAR EM "SALV                                   | /AR″                                              |                                  |                          |

Serviço Nacional de Aprendizagem Rural Administração Regional do Rio de Janeiro Av. Rio Branco, 135 Grupo 901/907 Rio de Janeiro - RJ - CEP 20040-006 Telefone: 21-3380-9500 senar@senar-rio.com.br

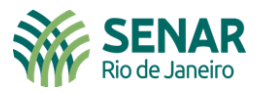

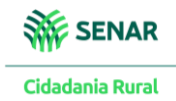

| rar                                                            |                                   |                                              |                 |                                   |                      |
|----------------------------------------------------------------|-----------------------------------|----------------------------------------------|-----------------|-----------------------------------|----------------------|
| CENTRO VIRTUAL                                                 |                                   |                                              |                 |                                   |                      |
|                                                                |                                   |                                              | 2               | Alterar perfil de acesso          | Você tem novas mensa |
| Informações de comercialização da produção                     |                                   |                                              |                 |                                   |                      |
| Receita Bruta 🗋 [Incluir Nova]                                 |                                   |                                              |                 |                                   |                      |
| Receita: [1] - 1 - Comercialização da Produção po              | Prod. Rural PJ/Agroindústria, e   | xceto para entidades executoras do PAA - 60. | 000,00 🤌 💌      |                                   |                      |
| Processos relacionados a não retenção de contri                | uição previdenciária 🗋 [Incluir I | 4ovo]                                        |                 |                                   |                      |
|                                                                |                                   |                                              |                 |                                   |                      |
| –  Totalização                                                 |                                   |                                              |                 |                                   |                      |
| Valor da receita bruta total do estabelecimento no perí        | do                                |                                              |                 |                                   |                      |
| Valor da contribuição previdenciária * Valor da contr          | buição previdenciária GILRAT 🕴    | Valor da contribuição para o SENAR *         |                 |                                   |                      |
| 1.020,00 60,00                                                 |                                   | 150,00                                       |                 |                                   |                      |
| Valor da contribuição previdenciária com exigibilidade<br>0,00 | uspensa                           |                                              |                 |                                   |                      |
| Valor da contribuição Gilrat com exigibilidade suspens         | 🔨 Г                               |                                              |                 |                                   |                      |
| 0,00                                                           |                                   | LANÇAR OS VALORE                             | S SOBRE CONTRIE | BUIÇÕES A PREVIDÉ                 | NCIA (1,7%,          |
| valor da contribuição para o Senar com exigibilidade s<br>0,00 | spensa                            | SE DIV. (2 E% SE AGI                         |                 | П РАТ (О 1%) Е <mark>сен</mark>   | AP (0.25%)           |
|                                                                |                                   | 3L FJJ, (2,5% 3L AO                          |                 | ILIAT (0,170) L <mark>JLIN</mark> | An (0,23/0),         |
|                                                                |                                   | SERÃO PREENC                                 | HIDOS MANUALN   | MENTE. DEPOIS CLI                 | CAR EM               |
|                                                                |                                   |                                              |                 |                                   |                      |
| Informações adicionais                                         |                                   |                                              |                 |                                   |                      |
| Informações adicionais                                         | L                                 |                                              | CONCLORE        | VVIAN                             |                      |

| icesso: MS7001 - Evento rece<br>s de Tabelas Retenções Prev                        | bido com sucesso. Recibo :<br>Idenciárias (Séries R-2000 e R-3000)   Rendim                                                                              | ientos Pagos/Creditados (Série R-4000) M         | anutenção                                                                                           | * campos obrigatórios   . ≪ Voltar   ις | 금 Imprimir '단) Ocultar todos |
|------------------------------------------------------------------------------------|----------------------------------------------------------------------------------------------------|--------------------------------------------------|----------------------------------------------------------------------------------------------------|-----------------------------------------|------------------------------|
| etenções Previdenciárias (S                                                        | éries R-2000 e R-3000) ≻ Comercialização<br>Io totalizador I                                                                                             | o da Produção Por Produtor Rural PJ/A            | ∖groindústria (R-2050) > Totalizadores                                                              |                                         |                              |
| Período de apuração:<br>01/2024                                                    | Estabelecimento:<br>CNPJ:                                                                                                    | Número do recibo:                                | Data/hora do processamento:                                                                         |                                         |                              |
|                                                                                    |                                                                                                    |                                                  |                                                                                                    |                                         |                              |
| -  Totalizador das contribu                                                        | ições sociais incidentes sobre a comerci                                                                                                    | alização de produção por produtor run            | al pessoa jurídica e agroindústria                                                                  |                                         |                              |
| -  Totalizador das contribu<br>Código de Receita                                   | ições sociais incidentes sobre a comerci<br>Contribuição previde                                                                                         | alização de produção por produtor run            | al pessoa jurídica e agroindústria  <br>Contribuição previdenciária com exigibi                     | idade suspensa                          |                              |
| -   Totalizador das contribu<br>Código de Receita<br>1657-02<br>1646-06            | ições sociais incidentes sobre a comerci<br>Contribuição previde<br>RS 1.500,00<br>RS 60,00                                                              | alização de produção por produtor run            | al pessoa jurídica e agroindústria  <br>Contribuição previdenciária com exigibi<br>-                | idade suspensa                          |                              |
| -   Totalizador das contribu<br>Código de Receita<br>1657-02<br>1646-06<br>1213-04 | ições sociais incidentes sobre a comerci<br>Contribuição previder<br>R\$ 1.500,00<br>R\$ 60,00<br>R\$ 150,00                                             | alização de produção por produtor run            | al pessoa jurídica e agroindústria  <br>Contribuição previdenciária com exigibi<br>-<br>-<br>-<br>- | idade suspensa                          |                              |
| Totalizador das contribu<br>Código de Receita<br>1657-02<br>1646-06<br>1213-04     | ições sociais incidentes sobre a comerci<br>Contribuição previder<br>RS 1.500.00<br>RS 60,00<br>RS 150,00<br>Baixar XML do evento<br>Baixar XML do recib | alização de produção por produtor run<br>nciária | al pessoa jurídica e agroindústria  <br>Contribuição previdenciária com exigibi<br>-<br>-<br>-<br>- | idade suspensa                          |                              |

Serviço Nacional de Aprendizagem Rural Administração Regional do Rio de Janeiro Av. Rio Branco, 135 Grupo 901/907 Rio de Janeiro - RJ - CEP 20040-006 Telefone: 21-3380-9500 senar@senar-rio.com.br

www.senar-rio.com.br